| CUSTOMER<br>SATISFACTION<br>QUICK RESPONSE<br>DISTRIBUTION<br>JUST IN TIME<br>WAREHOUSING<br>ENTERPRISE<br>INTEGRATION                                                                                                    | Logistics<br>Software<br>International | Logistics Solutions Provider<br>to<br>Supply Chain Management<br>Microsoft<br>GOLD CERTIFIED<br>Partner Mobility Solutions<br>Business Process and Integration | Suite 9.2, Level 1<br>Zenith Business Centre<br>6 Reliance Drive<br>Tuggerah NSW 2259<br>Australia<br>Tel: +61 2 4351 3500<br>Email: <u>support@lsi.net.au</u><br>Web site: <u>www.lsi.net.au</u><br>ABN: 33 414 337 680 |  |  |  |
|----------------------------------------------------------------------------------------------------|----------------------------------------|----------------------------------------------------------------------------------------------------|----------------------------------------------------------------------------------------------------|--|--|--|
| iSupply software application - release advice - version 9.36.1.1                                                                                                    |                                        |                                                                                                    |                                                                                                    |  |  |  |
| Prerequisites - iSupplyPrerequisites - iSupplyRFiSupply version 9.35.1.1Microsoft .NET Compact Framework 3.5Microsoft .NET Framework 4.0Microsoft Report Viewer 2010 SP1SAP Crystal Reports Runtime Engine for .NET Framework 4 |                                        |                                                                                                    |                                                                                                    |  |  |  |
| iSupply release and                                                                                                    | d version details                      |                                                                                                    |                                                                                                    |  |  |  |
| iSupply version:                                                                                                    | 9.36.1.1                               | 9.36.1.1                                                                                                    |                                                                                                    |  |  |  |
| Release status:                                                                                                    | General rele                           | General release                                                                                                    |                                                                                                    |  |  |  |
| Applications released                                                                                                    | iSupply, iSu                           | iSupply, iSupplyWeb, iSupplyRF                                                                                                    |                                                                                                    |  |  |  |
| This release must be installed to the test environment and user acceptance tested before installation to the live environment                                                                                                   |                                        |                                                                                                    |                                                                                                    |  |  |  |
| iSupply version 9.36.1.1released 29/08/2019 (021261)MSI path and name:http://www.lsi.net.au/files/versions/iSupply-9-36-1-1.zipSQL update scripts:DB9-36-1-1.sql                                                                |                                        |                                                                                                    |                                                                                                    |  |  |  |

Release inclusions and notes

Code

Job-no

Details/remarks

| 020861                            | RC       | Address validation at Despatch<br>Remove automatic prepend of 0 on postcode validation e.g. fail 800 for Darwin<br>ISupply, ISupplyWeb, ISupplyRestServices   |                     |  |
|-----------------------------------|----------|----------------------------------------------------------------------------------------------------|---------------------|--|
| 021214                            | LS       | Cycle Count<br>Add the ability to add an unexpected container to a cycle count<br>iSupplyRF                                                                   |                     |  |
| 021219                            | RC       | Australia Post Export<br>Improve recovery processes when retrieval of order summary fails<br>iSupply, ECS                                                     |                     |  |
| 021221                            | LS       | Stock Movements Audit Report<br>Remove receipt date detail from stock movements report<br>iSupply                                                             |                     |  |
| 021222                            | TI       | Receiving - progressive receipts<br>Add functionality to allow multiple receipt processes on a single shipment advice<br>iSupply, iSupplyRF, eCS              |                     |  |
| 021234                            | LS       | Button Styling<br>Improve form styling<br>iSupply                                                                                                    |                     |  |
| 021247                            | TI       | Import shipment advice<br>Add options to auto receive incoming shipments to In-Transit<br>iSupply, eCS                                                        |                     |  |
| 021254                            | LS       | LPN Despatch Method<br>Remove obsolete User Despatch method LPN<br>iSupply                                                                                    |                     |  |
| 021255                            | LS       | Tracking event import<br>Enable the tracking import filter for AUP785P, AIR785P and DAT785P<br>iSupply                                                        |                     |  |
| 021262                            | PC       | RF Task Monitor<br>Improve task allocation processes<br>iSupply, iSupplyRF                                                                                    |                     |  |
| 021263                            | ТА       | Freight Label Print / Reprint - NZ Couriers<br>Cater for configurable pack unit codes per labelling requirements<br>iSupply, iSupplyWeb                       |                     |  |
| 021264                            | TI       | Ad hoc Despatch<br>Add a program to despatch pre-packed stock containers<br>iSupply                                                                           |                     |  |
| 021266                            | CA       | Sender / Warehouse<br>Fix creation of new Sender/Warehouses who do not maintain stock<br>iSupply                                                              |                     |  |
| 021272                            | LS       | RF Expiry date feilds<br>Add date mask to expiry date feilds<br>iSupplyRF                                                                                     |                     |  |
| 021281                            | PM       | Export Consignment Data to Transporter - DIR620P<br>Add receiver contact details to direct freight export (per version 3 of<br>specification)<br>iSupply, eCS |                     |  |
| 021287                            | TI       | Customer Manifest - Product LPN<br>Create new customer manifest format<br>iSupply                                                                             |                     |  |
| 021288                            | RC       | ASN Email<br>Rectify incorrect timezone conversion of despatch date<br>iSupply, eCS                                                                           |                     |  |
|                                   |          | Incorporations                                                                                                    | from fix versions   |  |
|                                   | <b>-</b> | From version 9                                                                                                    | .35.2.1             |  |
| 021267                            | JK       | Bulk Despatch Sales Orders<br>Rectify issue with Populate Empty Columns only function<br>iSupply                                                              |                     |  |
| 021271                            | JK       | Bulk Despatch Sales Orders<br>Improve handling of data grid view sorting<br>iSupply                                                                           |                     |  |
| New maintainable settings         |          |                                                                                                    |                     |  |
| Setting                           |          |                                                                                                    | Details             |  |
|                                   |          |                                                                                                    | Supplier type       |  |
| Sender Details                    |          |                                                                                                    | Export receipt data |  |
| Import/export file format changes |          |                                                                                                    |                     |  |
| Transaction                       |          |                                                                                                    | Data fields         |  |
| None                              |          |                                                                                                    | None                |  |
|                                   |          |                                                                                                    |                     |  |

None

## iSupply install steps for this release when upgrading from iSupply version 9.35.1.1

#### **Preparation**

- 1. Ensure all users are logged out of iSupply and cannot log in.
- 2. Stop the eCS service on the server that runs it.
- 3. Stop any external processes that may access the iSupply database.
- 4. Make a backup copy of the iSupply SQL database.

#### Application server (x86)

- 1. Uninstall the currently installed iSupply Windows version via Control Panel.
- 2. Uninstall the currently installed iSupply eCS Service version via Control Panel.
- 3. Install iSupply Windows 9-36-1-1.msi by running "setup.exe".
- 4. Ensure that the configuration file "C:\Program Files\LSI\iSupply Windows\iSupplyWindows.exe.config" has been updated with the server and database names.
- 5. Install iSupply eCS Service 9-36-1-1.msi by running "setup.exe".
- 6. Ensure that the configuration file "C:\Program Files\LSI\iSupply eCS Service
- \iSupplyeCSService.exe.config" has been updated with the server and database names.

## Application server (x64)

- 1. Uninstall the currently installed iSupply Windows version via Control Panel.
- 2. Uninstall the currently installed iSupply eCS Service version via Control Panel.
- 3. Install iSupply Windows 9-36-1-1 x64.msi by running "setup.exe".

4. Ensure that the configuration file "C:\Program Files\LSI\iSupply Windows\iSupplyWindows.exe.config" has been updated with the server and database names.

- 5. Install iSupply eCS Service 9-36-1-1 x64.msi by running "setup.exe".
- 6. Ensure that the configuration file "C:\Program Files\LSI\iSupply eCS Service
- $\label{eq:service} \ensuremath{\mathsf{viSupplyeCSService.exe.config}}\xspace \ensuremath{\mathsf{has}}\xspace \ensuremath{\mathsf{been}}\xspace \ensuremath{\mathsf{viSupplyeCSService.exe.config}}\xspace \ensuremath{\mathsf{has}}\xspace \ensuremath{\mathsf{been}}\xspace \ensuremath{\mathsf{has}}\xspace \ensuremath{\mathsf{been}}\xspace \ensuremath{\mathsf{has}}\xspace \ensuremath{\mathsf{beensuremath{\mathsf{viSupplyeCSService.exe.config}}\xspace \ensuremath{\mathsf{has}}\xspace \ensuremath{\mathsf{beensuremath{\mathsf{has}}}\xspace \ensuremath{\mathsf{has}}\xspace \ensuremath{\mathsf{has}}\xspace \ensuremath{\mathsf{beensuremath{\mathsf{has}}}\xspace \ensuremath{\mathsf{has}}\xspace \ensuremath{\mathsf{has}}\xspace \ensure$
- 7. NGEN iSupply Windows
- 7.1. Place the files "ngen.exe" and "NGENiSupplyWindows.bat" into iSupply's installation directory (Default: "C:\Program Files\LSI\iSupply Windows\Client\").
  7.2. Run the NGENiSupplyWindows.bat from command prompt as an Administrator
- 8. NGEN iSupply eCS Service
- 8.1. Place the files "ngen.exe" and "NGENiSupplyeCSService.bat" into iSupply's installation directory (Default: "C:\Program Files\LSI\iSupply eCS Service\Client\").
- 8.2. Run the "NGENiSupplyeCSService.bat" from command prompt as an Administrator

## Web server (x86)

- 1. Uninstall the currently installed iSupply Web Services version via Control Panel.
- 2. Uninstall the currently installed iSupply Web version via Control Panel.
- 3. Install iSupply Web Services 9-36-1-1.msi by running "setup.exe".
- 4. Ensure that the configuration file "C:\inetpub\wwwroot\iSupplyWebServices\Web.config" has been updated with the server and database names.
- 5. Install iSupply Web 9-36-1-1.msi by running "setup.exe".
- 6. Ensure that the configuration file "C:\inetpub\wwwroot\iSupplyWeb\Web.config" has been updated with the URL of the iSupplyWebServices.

## Web server (x64)

- 1. Uninstall the currently installed iSupply Web Services version via Control Panel.
- 2. Uninstall the currently installed iSupply Web version via Control Panel.
- 3. Install iSupply Web Services 9-36-1-1 x64.msi by running "setup.exe".
- 4. Ensure that the configuration file "C:\inetpub\wwwroot\iSupplyWebServices\Web.config" has been updated with the server and database names.
- 5. Install iSupply Web 9-36-1-1 x64.msi by running "setup.exe".
- 6. Ensure that the configuration file "C:\inetpub\wwwroot\iSupplyWeb\Web.config" has been updated with the URL of the iSupplyWebServices.

## Database server

1. Run the following database update script(s) (using SQL Server Management Studio) to update the iSupply database: DB9-36-1-1.sql.

# **Finalisation**

- 1. Test run iSupply.
- 2. Start the eCS service on the server that runs it.
- 3. Start any external processes that may access the iSupply database.
- 4. Allow users to login to iSupply.